## MACOS EDUROAM BAĞLANTI KILAVUZU

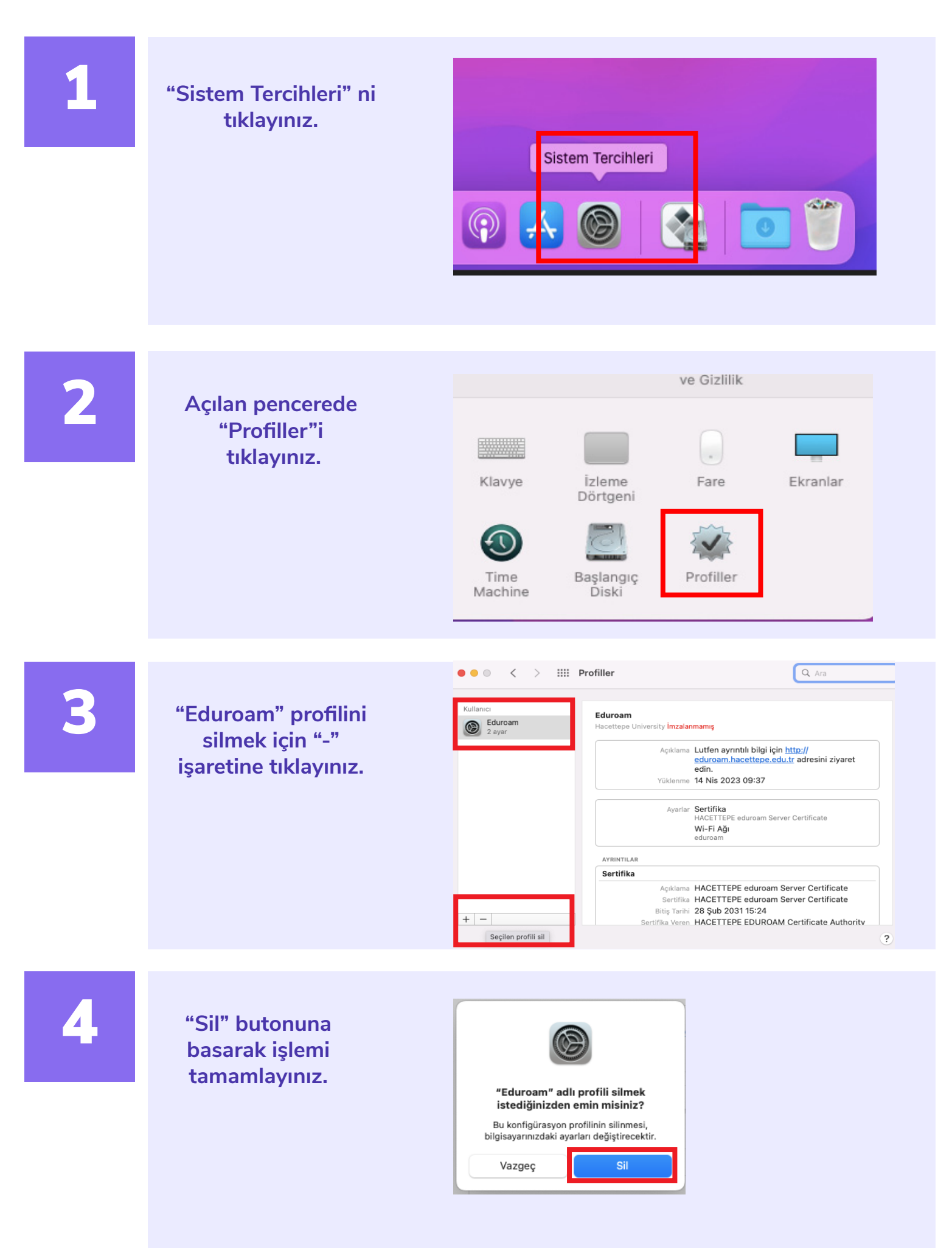

| 5 | Bağlantı için kablosuz<br>ağlar simgesine<br>tıklayarak "Eduroam"<br>ağını tıklayınız.                           | Wi-Fi   Diğer Ağlar   Image: Image: Ima |
|---|----------------------------------------------------------------------------------------------------|----------------------------------------------------------------------------------------------------|
| 6 | Açılan pencereye kullanıcı<br>adınızı @hacettepe.edu.tr<br>uzantısını da yazarak<br>"Tamam" butonuna<br>basınız. | "eduroam" ağı için bir ad ve parola girin         Hesap Adı:       kullaniciadi@hacettepe.edu.tr         Parola:       ••••••••         Image:       Bu bilgileri anımsa         Vazgeç       Tamam                                                                                                    |
| 7 | Açılan pencerede<br>"Sürdür" butonuna<br>basarak işlemi<br>tamamlayınız.                                         | Sertifikayı Doğrula         "eduroam" ağında kimlik doğrulanıyor         "nps.hacettepe.edu.tr" sunucusunda kimliği doğrulamadan önce, sunucu sertifikasını inceleyip onun bu ağ için uygun olduğundan emin olmalısınız.         Sertifikayı görüntülemek için "Sertifikayı Göster"i tıklayın.         Sertifikayı Göster       Vazgeç                                                                                                    |

## ÖNEMLİ

Eduroam bağlantısının sağlanabilmesi için kurumsal elektronik posta hesabınızın şifresinin aktif olması gerekmektedir.

Şifrenizin aktifliğini kontrol etmek için posta.hacettepe.edu.tr adresinden e-postanıza girmeyi denemeniz gerekmektedir.

Şifrenizi unutmanız yada geçersiz şifre olması durumunda Bilgi İşlem Daire Başkanlığı Portalından "Şifremi Unuttum" butonunu kullanarak geçici şifre oluşturmanız gerekmektedir.